SSL 數位憑證 IIS6 憑證安裝說明

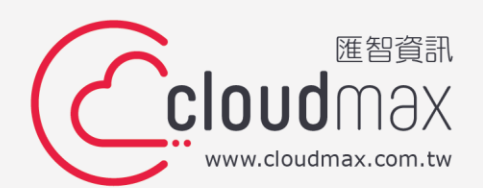

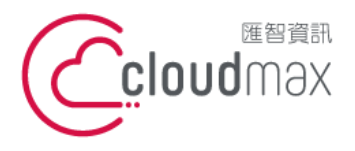

106073 台北市大安區仁愛路四段 25 號 3 樓 t. +886-2-2718-7200 3F., No. 25, Sec. 4, Ren'ai Rd., Da' an Dist., Taipei City 106073, Taiwan (R.O.C.)

f. +886-2-2718-1922

### 【版權及商標聲明】

本文件由 Cloudmax 匯智製作,並保留所有權利。

文件提供之安裝步驟僅供參考,詳細狀況依伺服器版本或所在網路環境、架構而有些微差 別,請依實際狀況或系統提供商資訊為準,若於安裝上有任何問題可與我們聯繫,將有專員 引導您排除障礙。

本文件所引用之各商標及商品名稱分屬其合法註冊公司所有,絕無侵權之意,特此聲明。

### 【有限擔保責任聲明】

Cloudmax 匯智盡力製作本說明文件其正確性,但不擔保本文件無任何瑕疵,亦不為使用本 說明文件而引起之衍生利益損失或意外損毀之損失擔保責任。若對本文件有任何疑問與建 議,可利用下方資訊與我們聯繫:

電話:+886-2-2718-7200

傳真:+886-2-2718-1922

信箱:service@cloudmax.com.tw

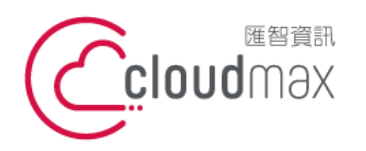

 • 25 號 3 樓
 t. +886-2-2718-7200
 f. +886-2-2718-7200
 f. +886-2-2718-7200
 f. +886-2-2718-1922
 f. +886-2-2718-1922
 106073, Taiwan (R.O.C.)

# 目錄

| — 、      | 選擇產生 CSR 檔案方式1                              |
|----------|---------------------------------------------|
|          | 1. 使用 OpenSSL 或透過線上生成工具產生 (申請 GeoTrust 使用)1 |
|          | 2. 透過 IIS 伺服器產生 (申請 GlobalSign 使用)2         |
| _`       | 安裝前注意事項6                                    |
| $\equiv$ | 數位憑證安裝前準備確認事項7                              |
| 四、       | 選擇安裝方式9                                     |
|          | 1. CSR 透過線上 OpenSSL 生成 (操作僅限申請 GeoTrust)9   |
|          | 2. CSR 透過 IIS 伺服器產生13                       |
|          | 3. 匯入中繼憑證檔案15                               |
| 五、       | 檢查憑證安裝是否正確21                                |
| 六、       | 備份數位憑證                                      |

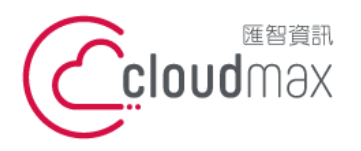

 匯智 資訊股份有限公司

 106073 台北市大安區仁愛路四段 25 號 3 樓
 t. +886-2-2718-7200

 3F, No. 25, Sec. 4, Ren'ai Rd., Da' an Dist., Taipei City

 106073, Taiwan (R.O.C.)

# 一、選擇產生 CSR 檔案方式

CSR 檔案為提供給憑證中心驗證的檔案,透過此 CSR 檔案憑證中心將會簽發 CER 檔案; 而產生 CSR 檔案的同時會一併會產出 KEY 檔案,而這三個檔案為互相匹配憑證才可正常運行。

## 1. 使用 OpenSSL 或透過線上生成工具產生 (申請 GeoTrust 使用)

若您為申請 GeoTrust 的憑證,我們建議您可以直接使用我們的 OpenSSL 線上產生工具, 來快速產生 CSR 檔,並且將所產生出來的 CSR 檔案提交給匯智,一併產出的 KRY 檔案請 您務必儲存,以利後續憑證安裝過程順利。

GeoTrust 線上生成 CSR 工具:

http://geotrust.cloudmax.com.tw/OpenSSL/CreateCSR.asp

1

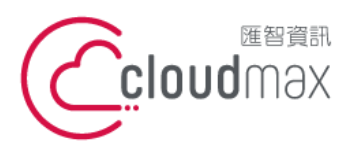

 • 25 號 3 樓
 t. +886-2-2718-7200
 f. +886-2-2718-7200
 f. +886-2-2718-7200
 f. +886-2-2718-1922
 f. +886-2-2718-1922
 106073, Taiwan (R.O.C.)

## 2. 透過 IIS 伺服器產生 (申請 GlobalSign 使用)

若您為申請 GlobalSign 的憑證,我們建議您直接於 IIS 伺服器上產生 CSR 的資訊,產生的

步驟如下表:

1.

進入 IIS 系統 · 針對要置入憑證的網站點選滑鼠右鍵/屬性

| 🥘 Internet 信息服务(                                                                                                    | IIS)管理器                                               |                                                           |    | _ 🗆 🗙 |
|----------------------------------------------------------------------------------------------------|-------------------------------------------------------|-----------------------------------------------------------|----|-------|
| ⑤ 文件(E) 操作(A)                                                                                                    | 查看(V) 窗口                                              | コ( <u>W)</u> 帮助(H)                                        |    | _ 8 × |
| (+ -> 🗈 🖬 🗡                                                                                                    |                                                       | 월 🖬   是   ▶ ■                                             |    |       |
| Mainternet 信息服务<br>□ JDTSERVER003(<br>□ JDTSERVER003(<br>□ JDTSERVER003)<br>□ DTSERVER003(<br>□ DTSERVER003(<br>□ DTSERVER003)<br>□ DTSERVER003(<br>□ DTSERVER003(<br>□ DTSERVER03(<br>□ DTSERVER03( | 本地计算机)<br>资源管理器(<br>打开( <u>O</u> )<br>权限(I)<br>浏览(B)  | 名称<br>aspnet_client<br>iisstart.htm<br>pagerror.gif<br>E) | 路径 | 状况    |
|                                                                                                    | 启动(5)<br>停止(P)<br>暂停(A)<br>新建(N)                      |                                                           |    |       |
|                                                                                                    | 所有任务(K)<br>查看(V)<br>从这里创建1                            |                                                           |    |       |
|                                                                                                    | 删除( <u>D</u> )<br>重命名( <u>M</u> )<br>刷新(E)<br>导出列表(L) |                                                           |    |       |
|                                                                                                    | 属性( <u>R</u> )<br>帮助( <u>H</u> )                      |                                                           |    |       |
|                                                                                                    | 舌框。                                                   | ,                                                         |    |       |

2

於目錄安全性中點選伺服器憑證

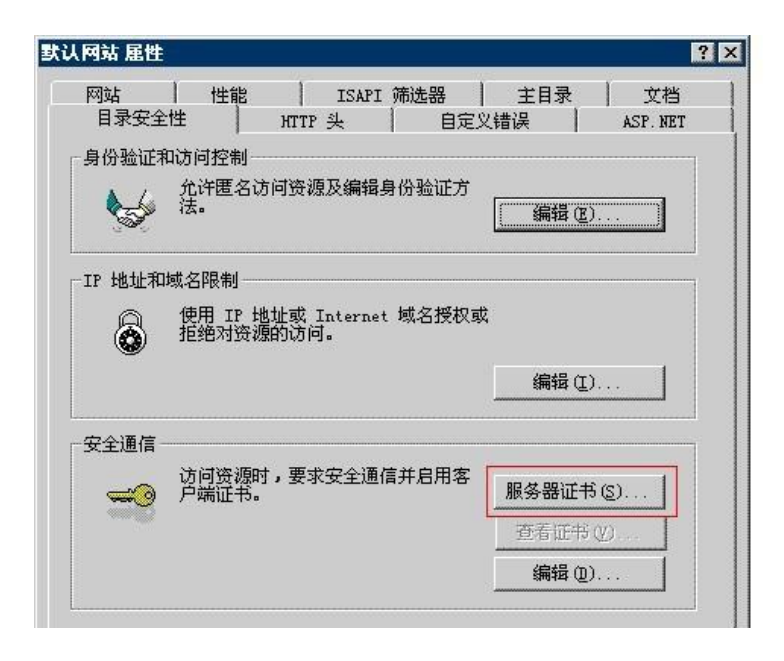

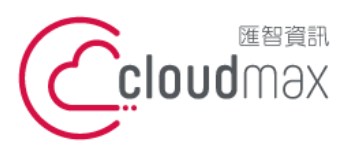

106073 台北市大安區仁愛路四段 25 號 3 樓 t. +886-2-2718-7200 3F., No. 25, Sec. 4, Ren'ai Rd., Da' an Dist., Taipei City 106073, Taiwan (R.O.C.)

f. +886-2-2718-1922

3 選擇新建憑證

| IIS 证书向导                                                                                                    | × |
|----------------------------------------------------------------------------------------------------|---|
| <b>服务器证书</b><br>以下是为网站分配证书的方法。                                                                                         |   |
| 选择此网站使用的方法:<br>⑦ 新建证书 ① .<br>⑦ 分配现有证书 ④ .<br>⑦ 从恋钥管理器备份文件导入证书 ② .<br>⑦ 从 .pfx 文件导入证书 ③ .<br>⑦ 将远程服务器站点的证书复制或移动到此站点 ① . |   |
| < 上一歩 (2) 下一歩 (2) >                                                                                                    |   |

4

輸入您容易記憶的名稱(建議直接輸入網域)

特別留意:密鑰長度目前憑證中心僅頒發 2048 的憑證資訊。

| IIS | <b>业</b> 书内书                                                                             |   |
|-----|------------------------------------------------------------------------------------------|---|
| 4   | 3条和安全性设置<br>新证书必须具有名称和特定的位长。                                                             | > |
|     | 输入新证书的名称。此名称应易于引用和记忆。                                                                    |   |
|     |                                                                                          |   |
|     | globalsign. com                                                                          |   |
|     |                                                                                          |   |
| ļ.  | 密钥的位长决定了证书的加密程度。位长越长,安全性越高。然而,位长过长将使性能降低。<br>低。                                          |   |
| 1   | 密钥的位长决定了证书的加密程度。位长越长,安全性越高。然而,位长过长将使性能降低。<br>低。<br>位长 (近): 2048                          |   |
|     | 密钥的位长决定了证书的加密程度。位长越长,安全性越高。然而,位长过长将使性能降低。<br>位长 (d): 2048<br>[] 选择证书的加密服务提供程序 (CSP) (g)  |   |
|     | 密钥的位长决定了证书的加密程度。位长越长,安全性越高。然而,位长过长将使性能降低。<br>位长 (L): 2048<br>「选择证书的加密服务提供程序 (CSP) (L)    |   |
|     | 密钥的位长决定了证书的加密程度。位长越长,安全性越高。然而,位长过长将使性能降低。<br>位长 (U): 2048<br>[7] 选择证书的加密服务提供程序 (CSP) (P) |   |
| 1   | 密钥的位长决定了证书的加密程度。位长越长,安全性越高。然而,位长过长将使性能降低。<br>位长 创: 2048<br>厂 选择证书的加密服务提供程序 (CSP) ①       |   |

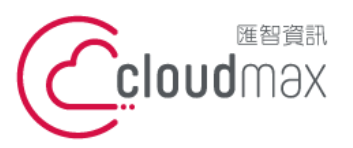

106073 台北市大安區仁愛路四段 25 號 3 樓 t.+886-2-2718-7200 3F., No. 25, Sec. 4, Ren'ai Rd., Da'an Dist., Taipei City 106073, Taiwan (R.O.C.)

f. +886-2-2718-1922

### 依照您的實際狀況,填入申請單位與部門名稱

| IIS 证书向导                                     | ×  |
|----------------------------------------------|----|
| <b>单位信息</b><br>证书必须包含您单位的相关信息,以便与其他单位的证书区分开。 |    |
| 选择或输入您的单位和部门名称。通常是指您的合法单位名称及部门名称。            | 1  |
| 如需详细信息,请参阅证书颁发机构的网站。                         |    |
| 单位 @):                                       |    |
| GlobalSign China Co., Ltd.                   |    |
| <b>部</b> 门 (1):                              |    |
| IT Dept.                                     |    |
|                                              |    |
| <上一步®) (下一步®) (下一步®) (下一步®)                  | 取消 |

#### 6

5

### 憑證申請的網域名稱

| 15 矿书向导                                                                  | ×            |
|--------------------------------------------------------------------------|--------------|
| <b>站点公用名称</b><br>站点公用名称是其完全合格的域名。                                        | <b>E</b>     |
| 输入站点的公用名称。如果服务器位于 Internet 上,应使用有效的<br>位于 Intranet 上,可以使用计算机的 NetBIOS 名。 | )DWS 名。如果服务器 |
| 如果公用名称发生变化,则需要获取新证书。                                                     |              |
| 公用名称 (C):                                                                |              |
| cn.globalsign.com                                                        |              |
|                                                                          |              |
|                                                                          |              |
|                                                                          |              |
|                                                                          |              |
|                                                                          |              |
| < 上一步 (8) 「                                                              | 下一步(11) > 取消 |

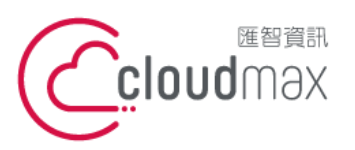

106073 台北市大安區仁愛路四段 25 號 3 樓 t. +886-2-2718-7200 3F., No. 25, Sec. 4, Ren'ai Rd., Da'an Dist., Taipei City 106073, Taiwan (R.O.C.)

f. +886-2-2718-1922

7

依照您的伺服器所在地而填寫資訊

| 115 证书 <b>肖</b> 导                       | ×           |
|-----------------------------------------|-------------|
| <b>境理信息</b><br>证书颁发机构要求下列地理信息。          |             |
| 国家(地区)(2):                              |             |
| (中国) -                                  |             |
| 省/自治区(2):                               |             |
| Shanghai                                | •           |
| 市县 (L):                                 |             |
| Shanghai                                | •           |
| Shanghai<br>省/自治区和市县必须是完整的官方名称,且不能包含缩写。 | •           |
| < 上一步 @) (下一步 @)                        | <u>》</u> 取消 |

8

確認 CSR 產出位置

| 书请求文件名         |         | 18             |
|----------------|---------|----------------|
| 以指定的文件名将证书请求保存 | 子为艾本文件。 | Ű.             |
| 输入证书请求的文件名。    |         |                |
| 文件名 (E):       |         |                |
| c:\certreq.txt |         | 浏览( <u>R</u> ) |
|                |         |                |
|                |         |                |
|                |         |                |
|                |         |                |
|                |         |                |
|                |         |                |
|                |         |                |
|                |         |                |

\*若透過 IIS 產生 CSR 檔案,KEY 檔案將會直接儲存於此 IIS 伺服器中。

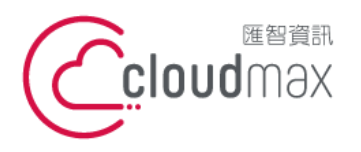

 匯智 資訊股份有限公司

 106073 台北市大安區仁愛路四段 25 號 3 樓
 t. +886-2-2718-7200

 3F, No. 25, Sec. 4, Ren'ai Rd., Da' an Dist., Taipei City

 106073, Taiwan (R.O.C.)

# 二、安裝前注意事項

數位憑證是由私密金鑰(private key)與公開金鑰(public key)兩個部分組成,在進行安裝

及使用數位憑證前,須將私密金鑰與公開金鑰檔案放置於伺服器可讀取之儲存區中。

依伺服器網路環境不同而實際需求各異,以下列出安裝時常見忽略的狀況:

·伺服器是否正常連上 Internet?

·HTTPS 協定之通訊埠是否開啟1?

·部分狀況下,伺服器需要額外的固定 IP<sup>2</sup>支援;此時需調整網址之 A 紀錄<sup>3</sup>。

·與伺服器串連的網路設備通訊埠的狀態是否設定完成4?

若無法確認網路環境,或您非相關設備或服務的權限擁有者,應與設備、系統所屬管理員或

該服務、設備提供商諮詢及確認。

安裝過程中,因操作錯誤或其他不可預期因素,可能導致系統資料異常、毀損,請在系統更 動前,將重要系統及資料進行備份。

<sup>&</sup>lt;sup>1</sup> HTTPS 協定預設使用 Port 443,但使用者可依實際狀況進行調整。

<sup>&</sup>lt;sup>2</sup>多個網站共用同一台伺服器的情況下(如虛擬主機),需要利用額外的固定 IP 以解決通訊埠不足的問題。

<sup>&</sup>lt;sup>3</sup> 須注意您是否擁有修改 DNS(Domain Name Service) Server 權限,且 DNS 紀錄修改需要生效時間。

<sup>&</sup>lt;sup>4</sup> 例如防火牆、負載平衡裝置、代理伺服器等,可能須調整規則、開啟通訊埠,甚至部分設備也需要安裝、支援數位憑證。

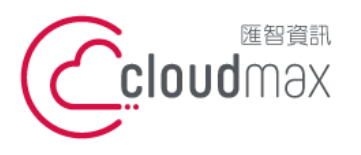

 匯智 資訊股份有限公司

 106073 台北市大安區仁愛路四段 25 號 3 樓
 t. +886-2-2718-7200
 f. +886-2-2718-7200
 f. +886-2-2718-1922

 106073, Taiwan (R.O.C.)

# 三、數位憑證安裝前準備確認事項

憑證核發成功後,指定的 Email 信箱將可收到國外認證中心發的英文通知信與匯智的中文通

知信,而信中將會提供憑證中心所簽屬的 CER 檔案與憑證中繼憑證檔案,這些資訊將以純

文字的方式來顯示,請您進行以下的動作確認所頒發的憑證資訊是否正確。

# 1 請協助查看憑證資訊檔案文本資料中

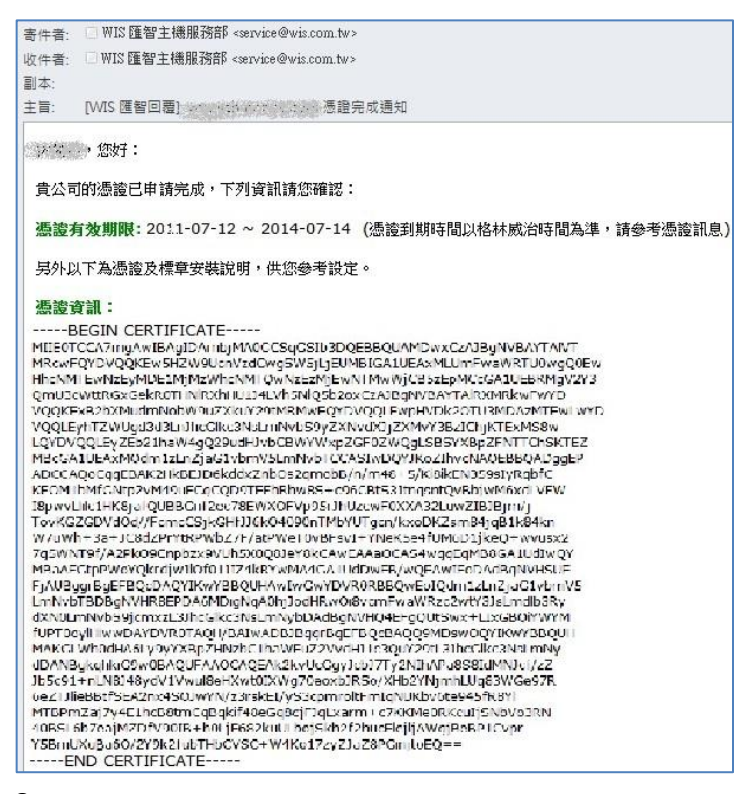

2

請複製憑證資訊(包含)『-----BEGIN CERTIFICATE-----』至『-----END CERTIFICATE-

----』)

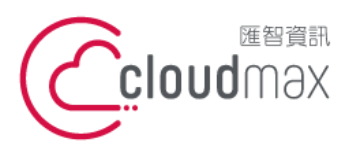

106073 台北市大安區仁愛路四段 25 號 3 樓 t. +886-2-2718-7200 3F., No. 25, Sec. 4, Ren'ai Rd., Da' an Dist., Taipei City 106073, Taiwan (R.O.C.)

f. +886-2-2718-1922

3 開啟純文字檔案,貼上您所複製的資訊

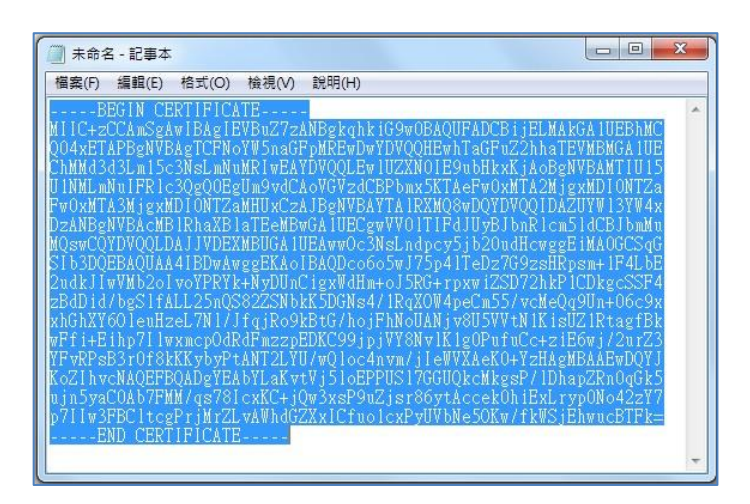

- 4 將此憑證資訊以另存新檔的方式儲存(儲存為附檔名為.cer) · 所見的圖示將會變成 📭
- 5 請點擊憑證檔案,確認憑證網域、簽發者單位、有效期間是否為正常資訊

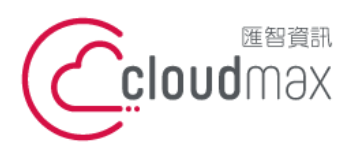

# 四、選擇安裝方式

上述的憑證資訊確認完畢後,我們即將開始要把憑證安裝於伺服器當中,於第一大項時,我 們有介紹兩種因申請不同憑證廠商而建議的生成方式,請參考以下的資訊來完成憑證安裝動 作。

# 1. CSR 透過線上 OpenSSL 生成 (操作僅限申請 GeoTrust)

目前您的手上有 CER 的文本資訊(我們所提供給您的憑證核發完成信件)以及 KEY 的文本資訊(當時透過 OpenSSL 或是線上生成工具時一併產生的 KEY 檔案),請準備好兩項的資訊, 連入 Geotrust PFX 線上合成工具,並且依照網頁指示完成 PFX 檔案的匯出。

GeoTrust PFX 線上合成工具:http://geotrust.cloudmax.com.tw/OpenSSL/CreatePFX.asp

\* 僅限申請 GeoTrust 憑證適用,因線上合成工具會一併合成 GeoTrust 對應的中繼憑證。

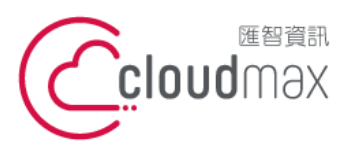

106073 台北市大安區仁愛路四段 25 號 3 樓 t.+886-2-2718-7200 3F., No. 25, Sec. 4, Ren'ai Rd., Da' an Dist., Taipei City 106073, Taiwan (R.O.C.)

f. +886-2-2718-1922

1.

進入 IIS 系統,針對要置入憑證的網站點選滑鼠右鍵/屬性

| 🐚 Internet 信息服务(II      | 5)管理器                    |                  |              |    |    | - 🗆 × |
|-------------------------|--------------------------|------------------|--------------|----|----|-------|
| ⑤ 文件(E) 操作(A) ∃         | 査看(⊻) 窗口                 | ( <u>W</u> ) 帮助( | (H)          |    |    | _ 8 × |
| 🗢 🤿 🗈 💽 🗙               | 1 d B                    | 2 🖪 🖇            |              |    |    |       |
| 🐚 Internet 信息服务         |                          | 名称               |              | 路径 | 状况 |       |
| □ 刘 DOTSERVER003(本<br>〒 | 地计算机)                    | 🥥 aspnet_c       | :lient<br>fm |    |    |       |
| 白 一 网站                  |                          | pagerror         | .gif         |    |    |       |
| 世 💓 🔤 🔤 🗄               | 资源管理器(E                  | )                |              |    |    |       |
|                         | 打开( <u>0</u> )<br>权限(I)  |                  |              |    |    |       |
|                         | 浏览(B)                    |                  |              |    |    |       |
|                         | 启动(5)                    |                  |              |    |    |       |
|                         | 停止( <u>P</u> )<br>暂停(A)  |                  |              |    |    |       |
| -                       | 新建(N)                    | •                |              |    |    |       |
|                         | 所有任务(K)                  | •                |              |    |    |       |
|                         | 查看(⊻)                    | •                |              |    |    |       |
|                         | 从这里创建窗                   |                  |              |    |    |       |
|                         | 删除( <u>D</u> )<br>素会名(M) |                  |              |    |    |       |
|                         | 里印·石(凹)<br>刷新(F)         |                  |              |    |    |       |
|                         | 导出列表(L)                  |                  |              |    |    |       |
|                         | 属性( <u>R</u> )           |                  |              |    |    |       |
|                         | 帮助(H)                    |                  |              |    |    | E     |
| 打开当前选择的属性对话             | E.                       |                  |              |    |    |       |

2

於目錄安全性中點選伺服器憑證

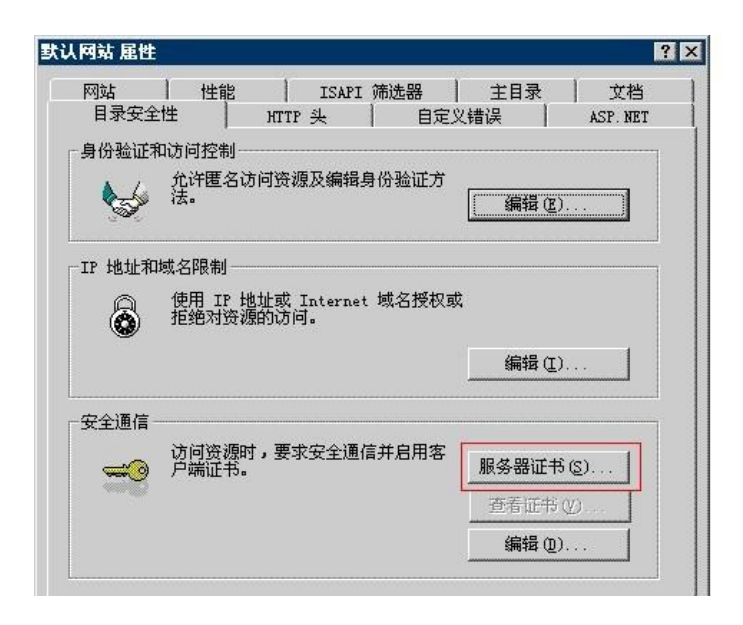

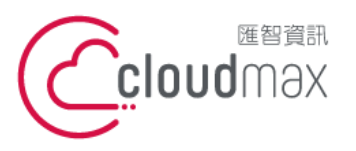

106073 台北市大安區仁愛路四段 25 號 3 樓 t. +886-2-2718-7200 3F., No. 25, Sec. 4, Ren'ai Rd., Da'an Dist., Taipei City 106073, Taiwan (R.O.C.)

f. +886-2-2718-1922

#### 選擇從 .PFX 文件導入憑證

| IIS 憑證精靈                       | ×        |
|--------------------------------|----------|
| <b>伺服器蒸查</b><br>這些是指派憑證到網站的方法。 |          |
| 諸選取您想要用於此網站的方法:                |          |
| C 建立新憑證(C)。                    |          |
| ○指派已有的憑證(▲)。                   |          |
| C 從金鑰管理員備份檔案匯入憑證(O)。           |          |
| ● 従_pfx 檔案匯人態證(M)              |          |
| () 從速碼同服器網站復興或移動遷證到此網站(型)      |          |
| <u>_&lt;上一步</u> 图】             | 下一步创> 取消 |

4

3

選找到剛剛所合成完畢的 PFX 檔案資訊,同時將此 PFX 檔案設定為可匯出

| IIS 责意精量                                                        | X                        |
|-----------------------------------------------------------------|--------------------------|
| <b>隆入蒸設</b><br>您可以從 PFX 襠匯入憑證。                                  |                          |
| 諸輸入包含憑證的檔案名稱及路徑。<br>路徑及檔案名稱(P):                                 | 0                        |
| C:\Documents and Settings\Administrator\桌面\wis-                 | ajorkxg6pi_w3% 瀏覽(R)     |
| 指定在匯入後,匯入的應證是否應標示為可匯出<br>較高的安全風險,不過,它可允許應證匯出到格<br>「將憑證標示為可匯出(M) | a。將憑證標示為可匯出將具有<br>案進行備份。 |
|                                                                 | 0                        |
| <u>&lt;</u> ±-                                                  | -步图 下                    |

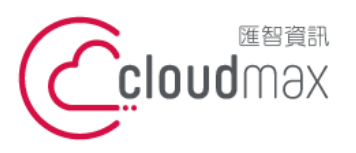

106073 台北市大安區仁愛路四段 25 號 3 樓 t. +886-2-2718-7200 3F., No. 25, Sec. 4, Ren'ai Rd., Da'an Dist., Taipei City 106073, Taiwan (R.O.C.)

f. +886-2-2718-1922

#### 5

HTTPS 預設使用 443 port,請依照實際狀況來進行設定

| 畫諸鑑選 2II                    | ×         |
|-----------------------------|-----------|
| SSL 連接埠<br>爲這個網站指定 SSL 連接埠。 |           |
| 這個網站應該使用的 SSL 連接埠(止):       |           |
|                             |           |
|                             |           |
|                             | 上一步图 下一步图 |

憑證安裝完成,您可以直接跳到 五、檢查憑證安裝是否正確

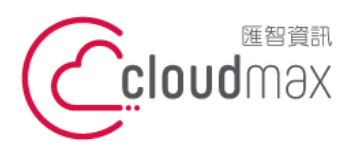

 • 25 號 3 樓
 t. +886-2-2718-7200
 f. +886-2-2718-7200
 f. +886-2-2718-7200
 f. +886-2-2718-1922
 f. +886-2-2718-1922
 106073, Taiwan (R.O.C.)

### 2. CSR 透過 IIS 伺服器產生

目前您的手上有 CER 的文本資訊(我們所提供給您的憑證核發完成信件),因您的 CSR 由 IIS 伺服器直接產生,所以 KEY 檔案將會直接保留再 IIS 中,請您依照以下的步驟將簽發下 來的 CER 資訊匯入 IIS 伺服器:

# 1 點選當時執行的站台/內容

| <b>復 何際何</b> 路資。 | R服務 (IIS) 管理員                                                                       |          |          |
|------------------|-------------------------------------------------------------------------------------|----------|----------|
| 🌀 檔案(E) 🕏        | 行(A) 檢視(Y) 親窗(W) 説明(H)                                                              |          | _8×      |
| 🗢 🔿 🔁 🗉          | I 🗙 🗗 🖸 🖳 😫 🖳 🕨                                                                     | ■ 11     |          |
|                  | R服務<br>2 RX 3 GOF1 (本株<br>室式集画<br>部dex.html<br>室看(2)<br>開始系統(2)<br>使用確認(2)<br>避難(2) | 路徑       | #X%      |
|                  | 容新(3)<br>停止(2)<br>暫停(2)<br>新增(2)<br>所有工作(2)                                         |          |          |
|                  | 校視(型) ▶<br>従這裡新増視窗( <u>Ψ</u> )                                                      |          |          |
| ▲<br>開啓目前選擇的     | 開除①<br>重新命名(M)<br>重新整理(P)<br>匯出清單①                                                  | <u> </u> | <b>)</b> |
| 0                | 内容(R)                                                                               |          |          |
|                  | <b>呪</b> 朔( <u>H</u> )                                                              |          |          |
| 2                |                                                                                     | <u> </u> |          |

- 目錄安全設定 / 伺服器憑證

| ssl.wis.com.t | w 內容                           |                     |              | ?                          | × |
|---------------|--------------------------------|---------------------|--------------|----------------------------|---|
| 網站 目錄3        |                                | ISAPI 篩選器<br>HTTP 標 | 子   主目:<br>頭 | 錄 │ 文件<br>自訂錯誤             |   |
| 験證及存り         | 取控制<br>啓用匿名存取<br>證方法。          | ,並編輯這個資源            |              | 編輯(正)                      |   |
|               | 網域名稱限制<br>使用 IP 位址或<br>或拒絕到這個貨 | 網際網路網域名書<br>資源的存取。  | ı            | 編輯(])                      |   |
| 一安全通訊         | 當存取這個資源<br>用用戶端憑證              | 原時使用安全通訊<br>。       |              | ₩器態證©)]<br>親憑證(Y)<br>編輯(D) |   |
|               | <b>œ</b>                       | 定 _ 取消              | 1 _ 套用       | (A)   説明                   |   |

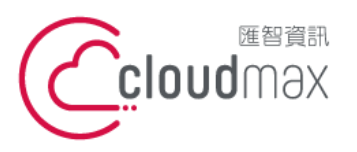

106073 台北市大安區仁愛路四段 25 號 3 樓 t.+886-2-2718-7200 3F., No. 25, Sec. 4, Ren'ai Rd., Da' an Dist., Taipei City 106073, Taiwan (R.O.C.)

f. +886-2-2718-1922

#### 3 處理擱置要求及安裝憑證

| <b>畫諸憲選 211</b>                                | ×  |
|------------------------------------------------|----|
| <b>蜀<b>置的燕證要求</b><br/>擱置的應證要求是指憑證授權未回應的要求。</b> |    |
| 有擱置的憑證要求。您要如何處理?                               |    |
| ☞ 處理擱置要求及安裝憑證 (2)                              |    |
|                                                |    |
| <上一步④ 下一步(U) >                                 | 取消 |

4

### 找尋 3. 數位憑證安裝前準備確認事項 所儲存的 CER 檔案 (副檔名為.cer)

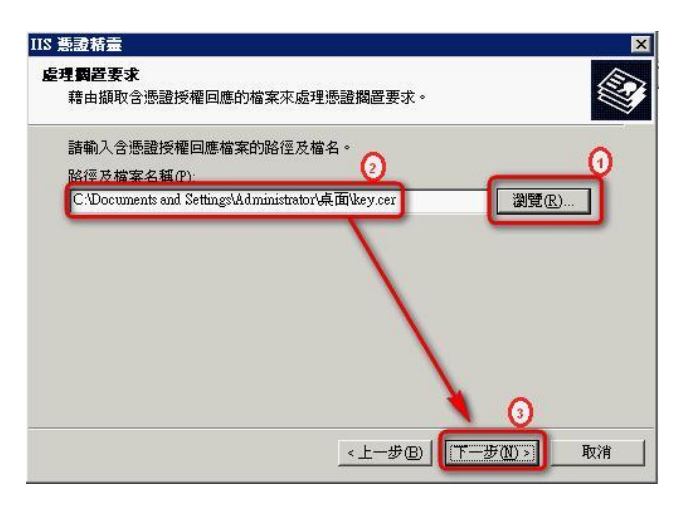

#### 5

### HTTPS 預設使用 443 port · 請依照實際狀況來進行設定

| IIS 憲證格畫                    | ×         |
|-----------------------------|-----------|
| SSL 連接埠<br>黨這個網站指定 SSL 連接埠。 |           |
| 這個網站應該使用的 SSL 連接埠(L):       |           |
|                             |           |
|                             | 步10) > 取消 |

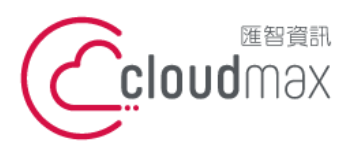

### 3. 匯入中繼憑證檔案

※ 若您的憑證是使用線上合成的方式匯入,可直接跳過此步驟。

電腦運算能力於近十年內大幅提升,為確保憑證用戶網路資料傳輸安全,各大憑證中心於 2010 年起開始做根憑證 1024 升級為 2048 位元的作業,而舊的瀏覽器因缺少 2048 位元的 根憑證資料,所以需要利用中繼憑證來進行交互驗證,確保於舊版本瀏覽器使用 HTTPS 連 線時,不會出現錯誤或警告訊息,請您依照以下的步驟來完成中繼憑證匯入動作:

1 請協助查看憑證資訊檔案文本資料中「中繼憑證」

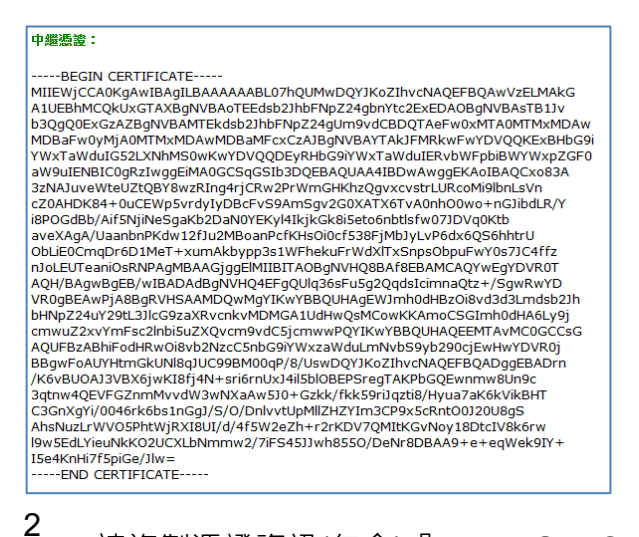

z 請複製憑證資訊(包含)『-----BEGIN CERTIFICATE-----』至『-----END

CERTIFICATE-----』)

3 開啟純文字檔案·貼上您所複製的資訊

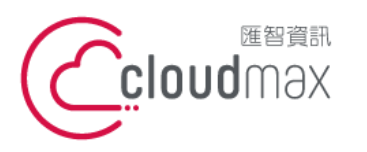

106073 台北市大安區仁愛路四段 25 號 3 樓 t. +886-2-2718-7200 3F., No. 25, Sec. 4, Ren'ai Rd., Da' an Dist., Taipei City 106073, Taiwan (R.O.C.)

f. +886-2-2718-1922

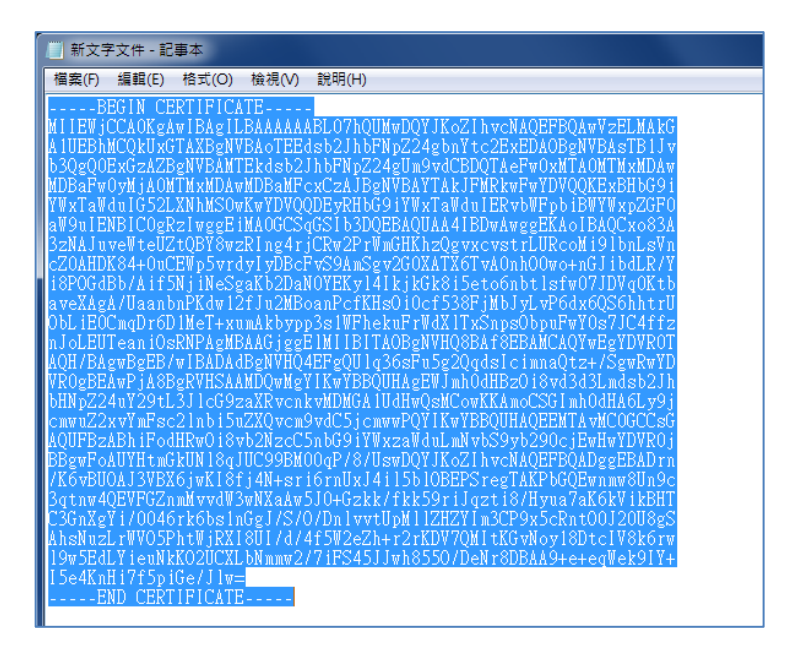

4 將此憑證資訊以另存新檔的方式儲存(儲存為附檔名為.cer),所見的圖示將會變成

-

開始 > 執行(R), 輸入"mmc"

6

7

5

於主控台視窗中點選 檔案 / 新增/移除嵌入式管理單元

| 檔案①        | 執行(点)      | 檢視(型)          | 我的最爱(0) |
|------------|------------|----------------|---------|
| 間新楷        | END        |                | Ctrl+N  |
| 開啓護        | HTO)       |                | Ctrl+O  |
| 儲存©<br>另存新 | D<br>i榆()  |                | Ctrl+S  |
| 新增用<br>通項在 | 3除嵌入式<br>) | 管理單元企          | D Cul+M |
| 1C:\W      | INDOWS'.   | \inetsrv\iis.r | nac     |
| 2 C \W     | INDOWS'.   | .\compmgm      | t.mac   |
| a source   |            |                |         |

點選『新增』·然後在彈跳出來的「新增獨立嵌入式管理單元」視窗中點選 憑證/新

增

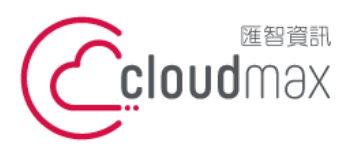

106073 台北市大安區仁愛路四段 25 號 3 樓 <sup>t.</sup> 3F, No. 25, Sec. 4, Ren'ai Rd., Da' an Dist., Taipei City 106073, Taiwan (R.O.C.)

| t. +886-2-2718-7200 |
|---------------------|
| f. +886-2-2718-1922 |

| 請使用這個畫面從主控台新增或移時獨            | 可用的海立徐人式管理單元:                                                                                                    | 1.000000                                                                                                    |  |
|------------------------------|----------------------------------------------------------------------------------------------------|----------------------------------------------------------------------------------------------------|--|
| 將後入或管理單元 🔁 主疫台根目錄<br>加入 (G): | <ul> <li>※入式管理單元</li> <li>◆ 電話語音</li> <li>◆ 相撲道出工具</li> <li>● 新球準約結済訊服務(IIS)管理員</li> <li>◆ 新球準約結済訊服務(IAS)</li> <li>◆ 新球準約結接服務(IAS)</li> <li>◆ 新球準約結接線路路(IAS)</li> <li>● 新球準約</li> <li>● 新球準約</li> <li>● 新球準約</li> <li>● 新球準約</li> </ul> | 解決のの行くCorporation<br>Microsoft Corp, Exsection<br>Microsoft Corporation<br>Microsoft Corporation<br>Microsoft Corporation<br>Microsoft Corporation<br>Microsoft Corporation<br>Microsoft Corporation<br>Microsoft Corporation |  |
| 描述<br>新增(D)                  | 描述<br>恭媛嵌入式管理單元線包造發電腦或                                                                                                    | 服務的應證存放內容 ·                                                                                                    |  |

8

選擇『電腦帳戶』 然後『下一步』

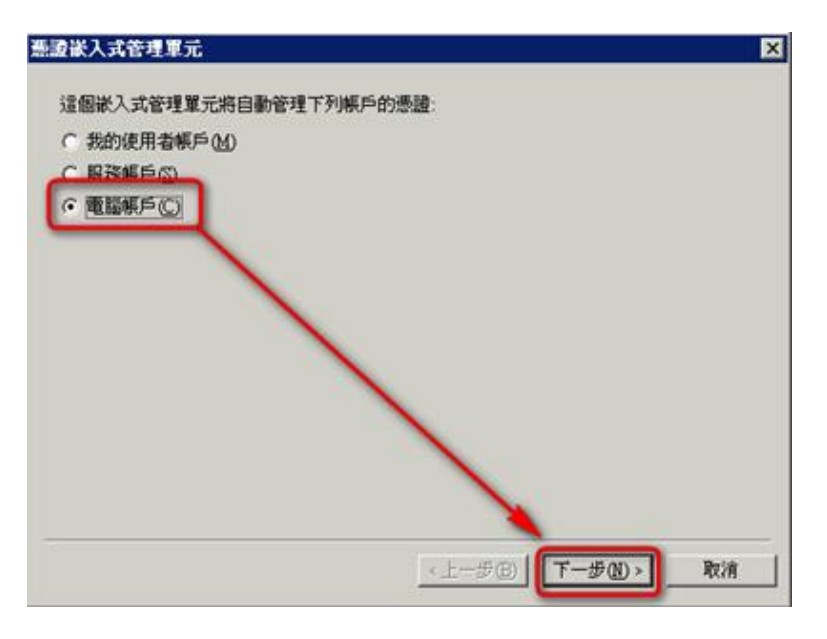

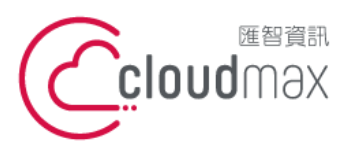

106073 台北市大安區仁愛路四段 25 號 3 樓 t.+886-2-2718-7200 3F., No. 25, Sec. 4, Ren'ai Rd., Da'an Dist., Taipei City 106073, Taiwan (R.O.C.)

f. +886-2-2718-1922

選擇『本機電腦(執行這個主控台的電腦)』,然後完成

| <ul> <li>(*)</li></ul> | 國主控合的電腦)(1)    | 12/09 (D)     |
|------------------------|----------------|---------------|
| □ 九許對選取的電影<br>(型)      | 識行從命令列所啓動的變更。這 | 只在您儲存主控台後才能適用 |
|                        |                |               |

10

9

完成後,在「新增/移除嵌入式管理單元」視窗中將出現「憑證(本機電腦)」圖示,點

選『確定』完成憑證管理單元新增程序

| The part of the second second second            | 可用的漂立嵌入式装建算示                                                                                                    |                                                                                                    |   |
|-------------------------------------------------|----------------------------------------------------------------------------------------------------|----------------------------------------------------------------------------------------------------|---|
| 國使用這國黨面從主致目對電影特許導<br>將於人式管理單元 至 主控台根目錄<br>加入(3) | <ul> <li>● 電話語量第二</li> <li>● 電話語音</li> <li>● 網球運輸工具</li> <li>● 網球運輸</li> <li>● 網球運輸</li> <li>● 網球運輸結論服務 (IIS) 管理員</li> <li>● 網球網結論證服務 (IAS)</li> <li>● 網球網結論證服務 (IAS)</li> <li>● 週球機能資訊服務 (IS)</li> <li>● 週球機能資訊服務 (IS)</li> </ul> | 旅行のの行 Corporation<br>Microsoft Corporation<br>Microsoft Corporation<br>Microsoft Corporation<br>Microsoft Corporation<br>Microsoft Corporation<br>Microsoft Corporation<br>Microsoft Corporation<br>Microsoft Corporation<br>Microsoft Corporation<br>Microsoft Corporation |   |
| - 構造<br>新聞の二                                    | 推进<br>参加收入式管理單元線並設置電磁域                                                                                                    | 服務的泰雄存放内容。                                                                                                    | 2 |

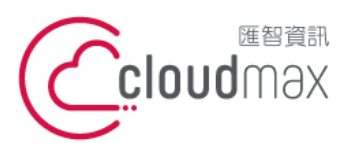

106073 台北市大安區仁愛路四段 25 號 3 樓 t. +886-2-2718-7200 3F, No. 25, Sec. 4, Ren'ai Rd., Da' an Dist., Taipei City 106073, Taiwan (R.O.C.)

11

開啟憑證主控台,在『中繼憑證授權』點選右鍵,『所有工作 > 匯入』。系統執行

憑證匯入精靈歡迎畫面後,『下一步』

| ************************************                                           | (很電腦)\中醫憑證授         | ŧ |       |                          |
|--------------------------------------------------------------------------------|---------------------|---|-------|--------------------------|
| 主控台根目錄 ● ● ● 個人 ● ● 個人 ● ● 信任的根憑證 ● ● 企業信任 ● ● 企業信任 ● ● 企業信任 ● ● 企業信任 ● ● 企業信任 | 尋找憑證(1)             | 0 |       | 物件類型<br>一 憑證撤銷清單<br>一 憑證 |
| □ 憑證                                                                           | 所有工作低)              | • | 尋找憑證( | N                        |
| <ul> <li>■ ○ 沒有信任的愚</li> <li>■ ○ 第三方根憑證</li> </ul>                             | 檢視(⊻)<br>従這裡新增親窗(₩) | · | 匯入①   |                          |
| □ □ ▽信比的人                                                                      | 新工作台檢視(I)           |   |       |                          |
| ⊕- 🧰 SPC                                                                       | 重新整理(E)<br>匯出清單(L)  |   |       |                          |
|                                                                                | 說明田                 |   |       |                          |

12

, 用『瀏覽』選擇下載的中繼憑證檔案位置·然後點選『下一步』

| 檔案名稱(E):         |                           |                 | _           |
|------------------|---------------------------|-----------------|-------------|
| C:\Documents and | Settings/Administrator/J# | (fili)/cert.cer | 瀏覽(R)       |
| 請注意: 您可以將        | 數圖憑證用以下的格式                | 式存放在同一個檔案       | ф: <b>Т</b> |
| 個人資訊交換-          | PKCS #12 (PFX, P12)       |                 |             |
| 密碼編譯訊息圖          | 法標準 - PKCS #7 12          | ₫ (p7b)         |             |
| Microsoft 序列目    | 體存放 (.sst)                |                 |             |
|                  |                           |                 |             |

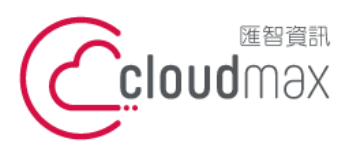

106073 台北市大安區仁愛路四段 25 號 3 樓 t. +886-2-2718-7200 3F, No. 25, Sec. 4, Ren'ai Rd., Da' an Dist., Taipei City 106073, Taiwan (R.O.C.)

13 選擇『將所有憑證放入以下的存放區』·憑證存放區為預設的『中繼憑證授權』·然後

『下一步』

| Windows 會自動               | 選擇一個憑證存放  | E,您也可以爲愚 | 體指定存放位置 | •     |
|---------------------------|-----------|----------|---------|-------|
| ○ 自動根據                    | 影體類型來選取憑證 | 會存放區(1)  |         | _     |
| <ul> <li>將所有憑認</li> </ul> | 量放入以下的存放  | 5 (P)    |         |       |
| 憑證存放                      | <u>.</u>  |          |         |       |
| 中継徳證                      | 授權        |          | 3       | BC(R) |
|                           |           |          | -       |       |
|                           |           |          |         |       |
|                           |           |          |         |       |

憑證安裝完成,您可以直接跳到 五、檢查憑證安裝是否正確

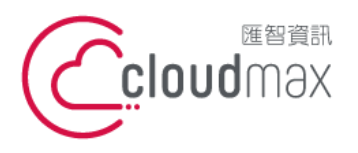

匯智 資訊股份有限公司 106073 台北市大安區仁愛路四段 25 號 3 樓 t. +886-2-2718-7200 3F., No. 25, Sec. 4, Ren'ai Rd., Da' an Dist., Taipei City 106073, Taiwan (R.O.C.)

f. +886-2-2718-1922

# 五、檢查憑證安裝是否正確

您可以透過此驗證工具來確認憑證是否已經正確掛載:

GeoTrust : http://geotrust.cloudmax.com.tw/OpenSSL/checkservercert.asp

GlobalSign : https://globalsign.ssllabs.com/

# 六、備份數位憑證

匯智數位憑證在憑證有效期間內,提供憑證重置(Reissue)與更新的服務。不過重置過程需 與新申請憑證時相同,必須再次產生私密金鑰與 CSR、驗證、簽發公開金鑰等程序後,才 可再取得憑證。將可能耽誤寶貴的系統復原時間。基於資安考量,建議系統管理者將數位憑 證進行備份。備份的方式如下:

- 1 開始 > 執行(R), 輸入"mmc"
  - \* 若已經有看到憑證項目請直接跳到本步驟 7
- 2 於主控台視窗中點選 檔案 / 新增/移除嵌入式管理單元

| 富案①         | 執行(点)    | 檢視(型)           | 我的最爱(0)  |
|-------------|----------|-----------------|----------|
| 間新檔         | RN       |                 | Ctrl+N   |
| 開啓舊         | 标()      |                 | Ctrl+O   |
| 场任心         | 福山       |                 | CERHS    |
| 新增/档<br>通項@ | 除嵌入式     | 管理單元企           | 0 Ctrl+M |
| 1 C:\WI     | INDOWS\. | .\inetsrv\iis.n | nsc      |
| -           | MD-G HIM | A               |          |

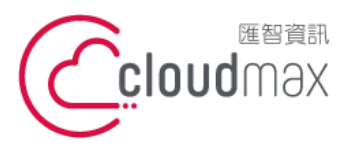

106073 台北市大安區仁愛路四段 25 號 3 樓 t. +886-2-2718-7200 3F, No. 25, Sec. 4, Ren'ai Rd., Da' an Dist., Taipei City 106073, Taiwan (R.O.C.)

點選『新增』·然後在彈跳出來的「新增獨立嵌入式管理單元」視窗中點選 憑證/新

#### 增

3

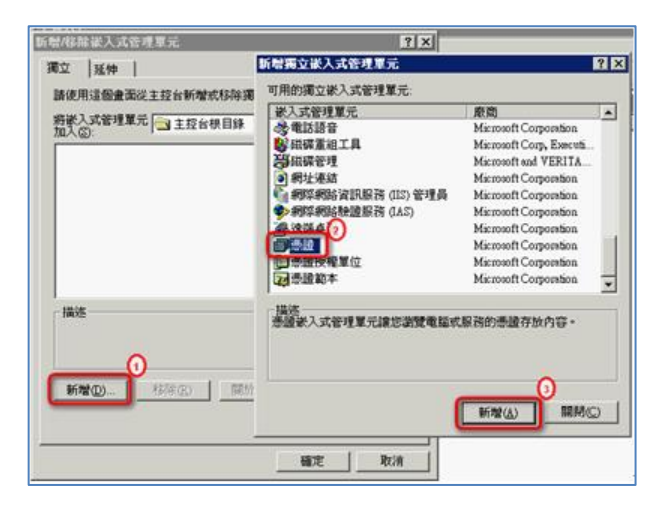

#### 4

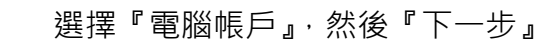

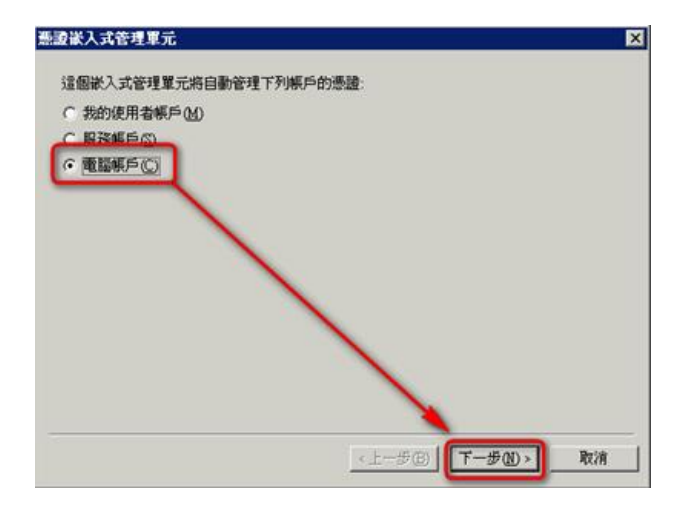

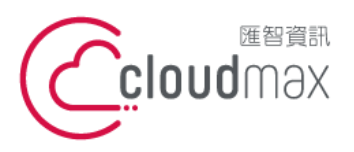

6

匯智 資訊股份有限公司

106073 台北市大安區仁愛路四段 25 號 3 樓 t. +886-2-2718-7200 3F., No. 25, Sec. 4, Ren'ai Rd., Da' an Dist., Taipei City 106073, Taiwan (R.O.C.)

f. +886-2-2718-1922

5 選擇『本機電腦(執行這個主控台的電腦)』,然後完成

| ● 本標電腦 (執行      | 這個主控台的電腦)(正 | E          |          |    |
|-----------------|-------------|------------|----------|----|
| ○ 另一台電腦(点):     |             | 7          | 送頭(      | R) |
| 「九許對選取的費<br>(型) | 且腦進行從命令列所看  | 時間的提更・這只在您 | 儲存主控台後才葡 | 通用 |
|                 |             |            |          |    |
|                 |             | 1          |          |    |

完成後,在「新增/移除嵌入式管理單元」視窗中將出現「憑證(本機電腦)」圖示,點

選『確定』完成憑證管理單元新增程序

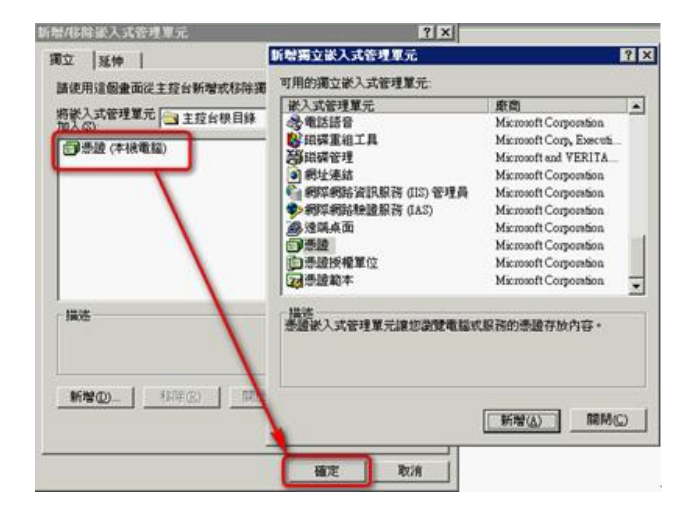

23

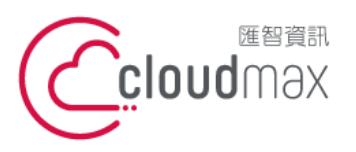

7

匯智 資訊股份有限公司

106073 台北市大安區仁愛路四段 25 號 3 樓 t. +886-2-2718-7200 3F, No. 25, Sec. 4, Ren'ai Rd., Da' an Dist., Taipei City 106073, Taiwan (R.O.C.)

開啟憑證主控台,點選『個人 > 憑證』,於工作室窗選定欲備份的憑證後,右鍵,

### 『所有工作 > 匯出』

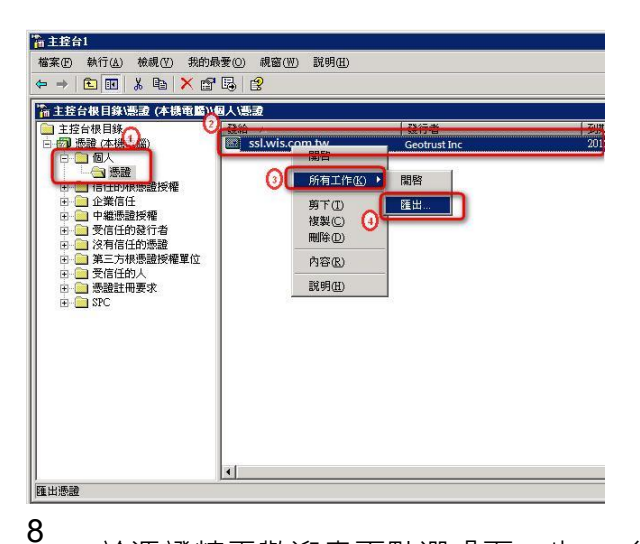

於憑證精靈歡迎畫面點選『下一步>』後,選擇『是,匯出私密金鑰』,然後『下

一步』

| 出私密金输您可以選擇將私密金鑰與憑證一書                                           | <b>坦</b> 匯出 ∘             |
|----------------------------------------------------------------|---------------------------|
| 私密金論受到密碼的保護。如果が<br>一頁輸入密碼。<br>忽想將私密金論與憑證一起匯出?<br>・ 是,匯出私密金論(文) | 您要將私密金鑰與憑證一起匯出,您必須在下<br>, |
| C 否,不要匯出私密金鑰Q                                                  |                           |
|                                                                |                           |

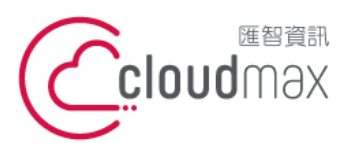

106073 台北市大安區仁愛路四段 25 號 3 樓 t. +886-2-2718-7200 3F, No. 25, Sec. 4, Ren'ai Rd., Da' an Dist., Taipei City 106073, Taiwan (R.O.C.)

9

「匯出檔案格式」預設為「個人資訊交換-PKCS#12(.PFX)(P)」,請將『如果可能的

話,包含憑證路徑中的所有憑證』

| 出 <b>檔案</b><br>憑證可 | <b>格式</b><br>J以用多種檔案格式匯出。                  |
|--------------------|--------------------------------------------|
| 諸選取                | x您想要使用的格式:                                 |
| С                  | DER 編碼三位元 X 509 (CER)(D)                   |
| С                  | Base-64 編碼 X.509 (.CER)( <u>S</u> )        |
| C                  | 密碼編譯訊息語法標準 - PKCS #7 憑證 (P7B)(C)           |
|                    | □ 如果可能的話,包含憑證路徑中的所有憑證①                     |
| ٩                  | 個人資訊交換 - PKCS #12 (PFX) (P)                |
|                    | ▶ 如果可能的話,包含憑證路徑中的所有憑證(①)                   |
| L                  | ✓ 啓用加強保護 (需要 IE 5.0 或 NT 4.0 SP4 以上的版本)(E) |
|                    | □ 如果匯出成功的話就刪除私密金鑰(K)                       |
|                    |                                            |

#### 10

# Ⅳ 用『瀏覽』指定檔案匯出位置及名稱→然後『下一步(N)』

| 證匯出精靈                         |                         |
|-------------------------------|-------------------------|
| <b>要匯出的檔案</b><br>諸指定您要匯出的檔案名稱 |                         |
| 描案名稱 (E)·                     |                         |
| C:/certification.pfx          | 瀏覽(E)                   |
|                               |                         |
|                               |                         |
|                               |                         |
|                               |                         |
|                               | · · · ·                 |
|                               |                         |
|                               | <u>〈上一步⊞】 【下一步₪〉</u> 取消 |

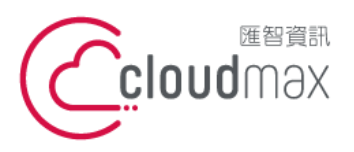

106073 台北市大安區仁愛路四段 25 號 3 樓 t. +886-2-2718-7200 3F, No. 25, Sec. 4, Ren'ai Rd., Da' an Dist., Taipei City 106073, Taiwan (R.O.C.)

11 在憑證匯出精靈中自行設定設定 6 碼以上之保護密碼 · 『密碼(P)』及『確認密碼

(C)』欄位需相同

| . L 6779 | 女王庄:赵妃。          | 电视用位响环器 | 创动农本细。 |       |  |
|----------|------------------|---------|--------|-------|--|
| 輸入       | 並確認密碼。           |         |        | _     |  |
| 密        | 碼(里):            |         |        |       |  |
| 1        | okokokok         |         |        |       |  |
| 碷        | 認密碼( <u>C</u> ): |         |        |       |  |
|          | otototote        |         |        |       |  |
| . L      |                  |         |        | _     |  |
|          |                  |         |        |       |  |
|          |                  |         |        |       |  |
|          |                  |         |        | · · · |  |
|          |                  |         |        | - A   |  |
|          |                  |         |        |       |  |

作視窗

| <b>燕證匯出</b> 精靈 | ×                                                           |
|----------------|-------------------------------------------------------------|
|                | 完成憑證匯出精霊                                                    |
|                | 您已經成功地完成憑證匯出精靈。                                             |
|                | 您已指定下列新設定:                                                  |
|                | 檔案名稱<br>理出金編<br>包含憑證路徑中的所有憑證<br>是<br>檔案格式<br>個人資訊交換 (*.pfx) |
| _ =            |                                                             |
|                |                                                             |
|                | <上─步(E) 完成 <b>●</b> 取消                                      |